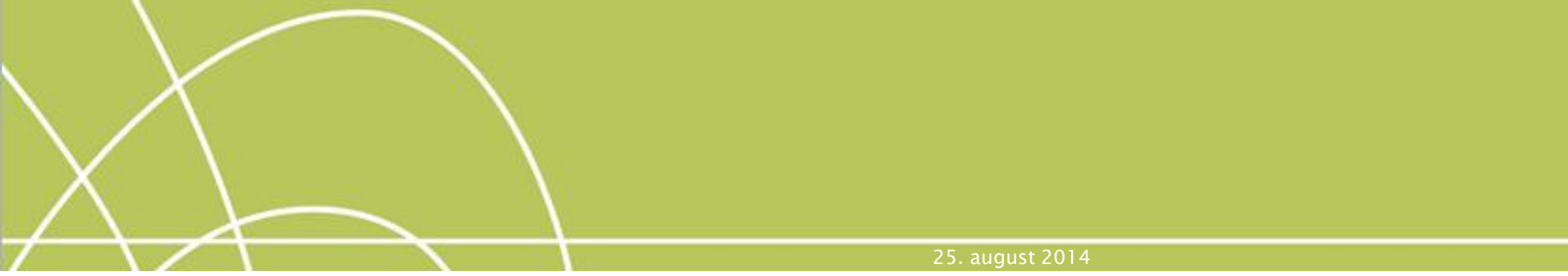

# Ny 02.08, Tele og data, 2014

### Tom Kjærsgaard Larsen

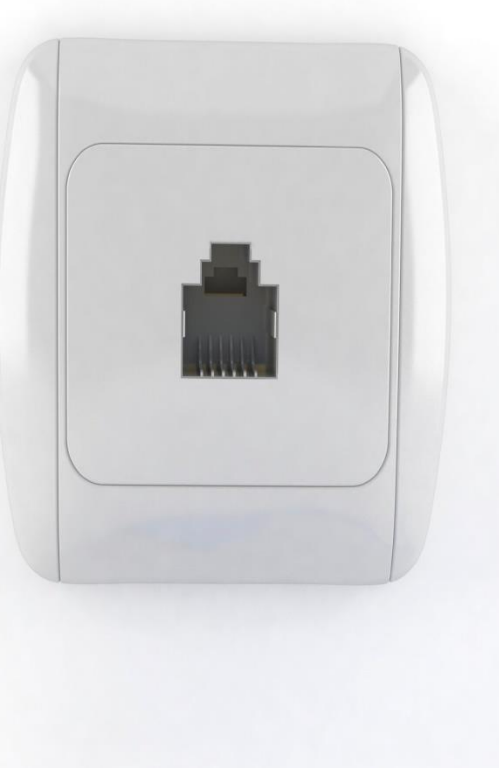

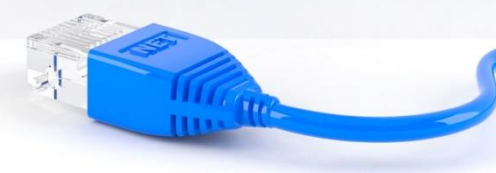

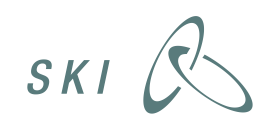

### Fakta

- Rammeaftalen trådt i kraft 15/7 2014
- Levetid 2 år +1 +1
- Kan benyttes af alle offentlige institutioner
  - Målrettet regioner, halvoffentlige virksomheder, selvejende institutioner og kommuner
  - Statslige institutioner skal i udgangspunktet benytte statens aftale
- En del af SKI's frivillige sortiment
- Beslægtet med den forpligtende teleaftale 50.48
- Telenor er hovedleverandør, TDC andenleverandør

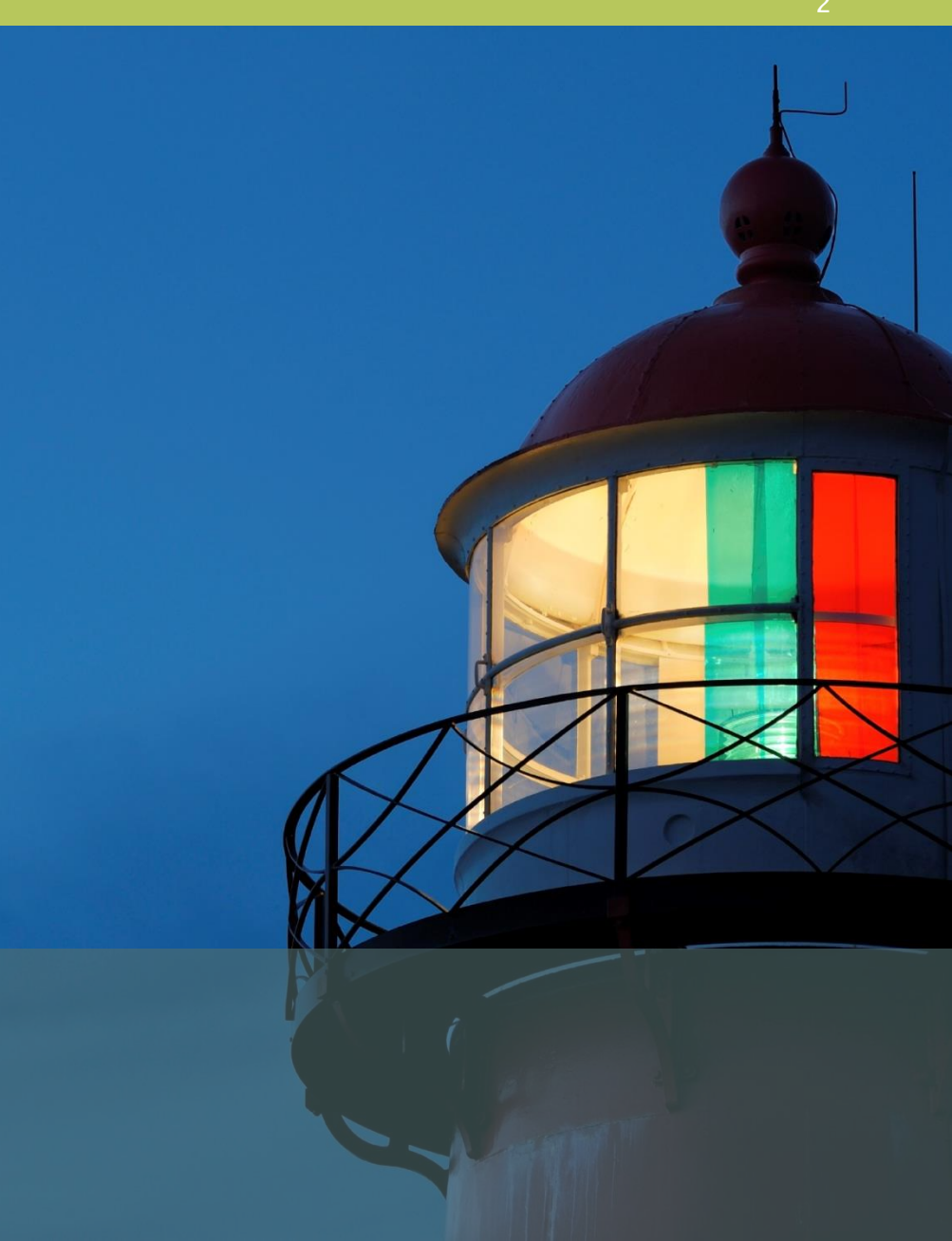

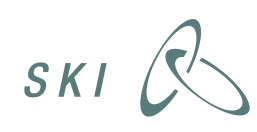

### Hvad kan jeg købe? Ydelser:

- Fastnettelefoni
- Mobiltelefoni
- Mobilt bredbånd

### Varer:

- Mobiltelefoner
- Mobiltilbehør
- Mobile modemmer
- Telemetri
- Dækningsanlæg
- Teknisk bistand

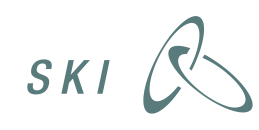

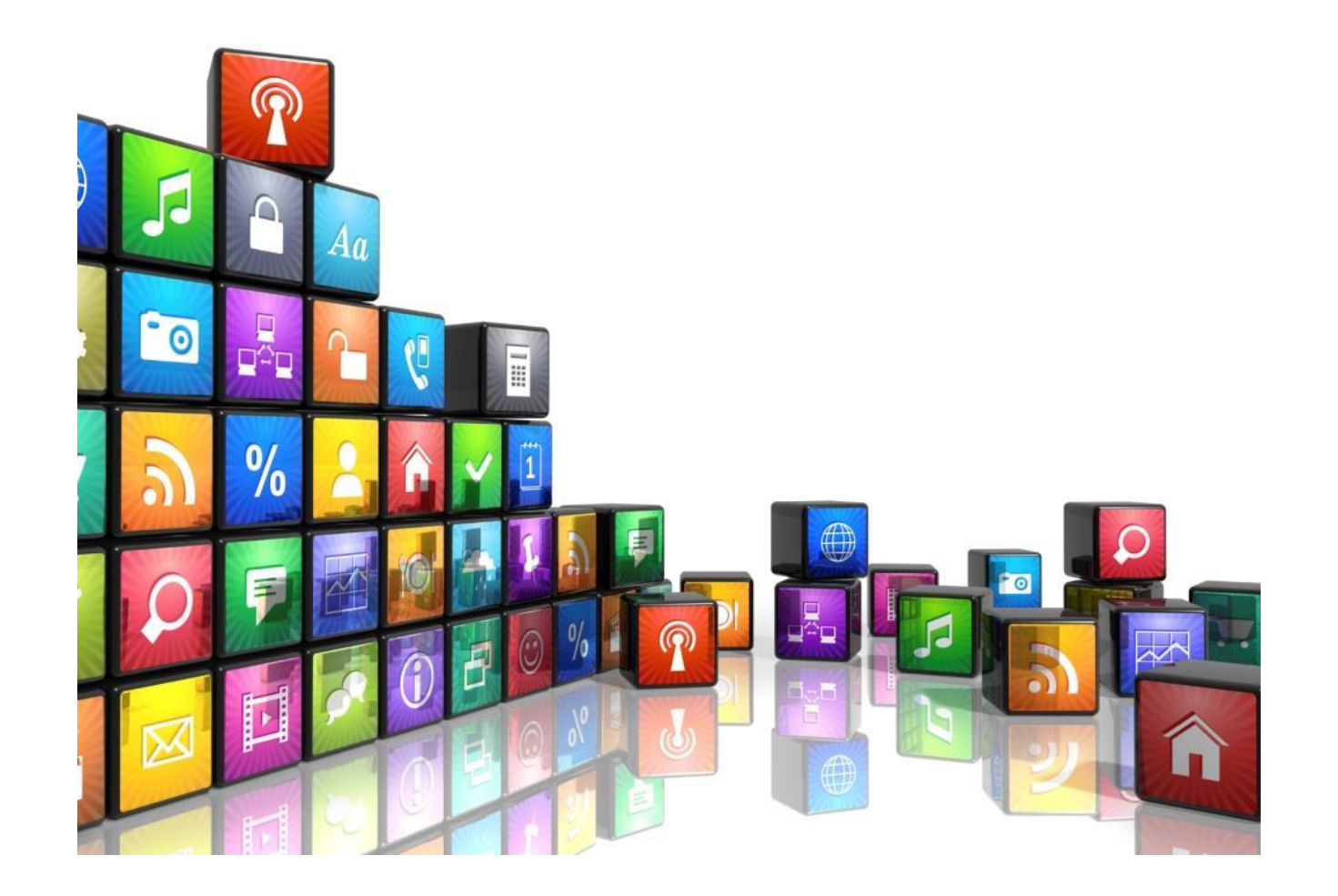

### Fastnet:

- PSTN, ISDN, SIP–Trunk, nummerserier Flatrate og forbrugsafregnet
- Hosted IP-telefoni

### Mobiltelefoni

SKI

- Tale: forbrugsafregnet, 600 min. eller flatrate
- Data: 0, 3, 10, 20, 50 GB/md (Fri SMS/MMS)

### Mobil bredbånd (med/uden dongle):

• Flatrate: 3, 10, 20, 50 U/B

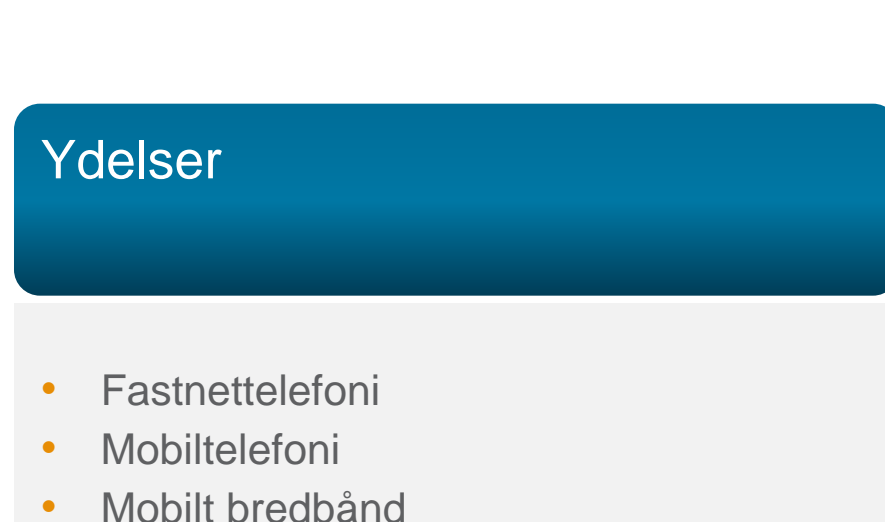

### Mobiltelefoner:

- 14 Google Android smartphones
- 4 Microsoft Windows smartphones
- 1 Apple iOS smartphone
- 2 featurephones

### Mobile modemmer

• Dongle og router

### Tilbehør:

- Headsets
- Opladere
- Covers

# SKI R

### Varer

Mobiltelefoner Mobiltilbehør Mobile modemmer Telemetri Dækningsanlæg Teknisk bistand

## Hvad får jeg på aftalen?

- Aftalen stiller krav om:
- Dækning (GSM og 3G, 4G hvis muligt) i 98% af landet
- Markedsstandard
- Splitfakturering
- 15 forskellige mobilabonnementer
- Speed drop
- Mindre dækningsanlæg

### Hvordan sikres kundens økonomiske overblik?

I aftalen er der lagt vægt på leveringsbetingelser, gennemskuelige fakturaer mulighed for at foretage fakturakontrol.

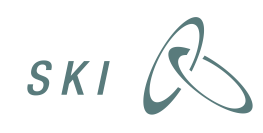

- Leverandøren har budt ind med rabatsats i forhold til listepris (tilbudt til en flerhed af kunder)
- Sortiment holdes opdateret i form af tilføjelser og udskiftninger
- Tidligste udskiftning er 1/1 2015

| Google Android kompatibel smartphone – 4,6° – 5° skærm, 310 ppi – producent 2 $\pm$ | Pkt. 9.2.1                   | ILG           | Nexus 5        |
|-------------------------------------------------------------------------------------|------------------------------|---------------|----------------|
| Google Android kompatibel smartphone – 4,6"–5" skærm, 310 ppi – producent 3 👘       | Pkt. 9.2.1                   | Sony          | Xperia Z       |
| Google Android kompatibel smartphone - 4"-4,9" skærm, 210 ppi - producent 1 👘       | Pkt. 9.2.1                   | ZTE           | Blade apex2    |
| Google Android kompatibel smartphone – 4"–4,9" skærm, 210 ppi – producent 2         | Pkt. 9.2.1                   | Asus          | Zenfone4,5     |
| Google Android kompatibel smartphone – 4"–4,9" skærm, 210 ppi – producent 3 👘       | Pkt. 9.2.1                   | Sony          | Xperia M       |
| Robust Google Android kompatibel smartphone (håndværker mobitelefon) -              | Pkt. 9.2.1                   | Samsung       | Xcover 2       |
| Robust Google Android kompatibel smartphone (håndværker mobitelefon) -              | Pkt. 9.2.1                   | Sony          | Xperia GO      |
| Google Android kompatibel smartphone, øvrig 1                                       | http://www.htc.com/dk/smart  | F HTC         | One M8         |
| Google Android kompatibel smartphone, øvrig 2                                       | http://www.samsung.com/dk    | l Samsung     | Galaxy S5      |
| Microsoft Windows Phone kompatibel smartphone 4,4"-5" skærm, min 190 ppi            | Pkt. 9.2.2                   | Nokia         | Lumia 625      |
| Microsoft Windows Phone kompatibel smartphone 4,4"-5" skærm, min 190 ppi            | Pkt. 9.2.2                   | Nokia         | Lumia 925      |
| Microsoft Windows Phone kompatibel smartphone 4,2"-5" skærm, min 300 ppi            | Pkt. 9.2.2                   | Samsung       | Ativ S         |
| Microsoft Windows Phone kompatibel smartphone 4,2"-5" skærm, min 300 ppi            | Pkt. 9.2.2                   | Nokia         | Lumia 1020     |
| Microsoft Windows Phone kompatibel smartphone, øvrig 1                              | http://www.nokia.com/dk-da   | / Nokia       | Lumia 520      |
| Microsoft Windows Phone kompatibel smartphone, øvrig 2                              | http://www.htc.com/dk/smart  | F HTC         | 8X             |
| Apple iOS kompatible smartphone 4"-5" skærm, min 300 ppi                            | Pkt. 9.2.3                   | Apple         | lphone 5S 16GB |
| Apple iOS kompatible smartphone , øvrig 1                                           | https://www.apple.com/dk/ip  | ł Apple       | iPhone 4S 8GB  |
| Apple iOS kompatible smartphone , øvrig 2                                           | https://www.apple.com/dk/ip  | ł Apple       | iPhone 5C 8GB  |
| Blackberry kompatibel smartphone 1                                                  | http://us.blackberry.com/sma | a Black Berry | Z30            |
| Blackberry kompatibel smartphone 2                                                  | http://us.blackberry.com/sma | a Black Berry | Q10            |
| Featurephone 1 min 2" skærm                                                         | DL: 9.2                      | N-Li-         | 201            |

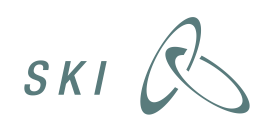

# Hvordan køber jeg ind på aftalen

### 1) Direkte tildeling

### • Varer:

- E-katalog
- Web-portal
- Bestillingsark
- Telefonisk kontakt til Telenor
- Ydelser:
  - Bestillingsark, leveringsaftale

### Alt materiale findes på ski.dk

SKI R

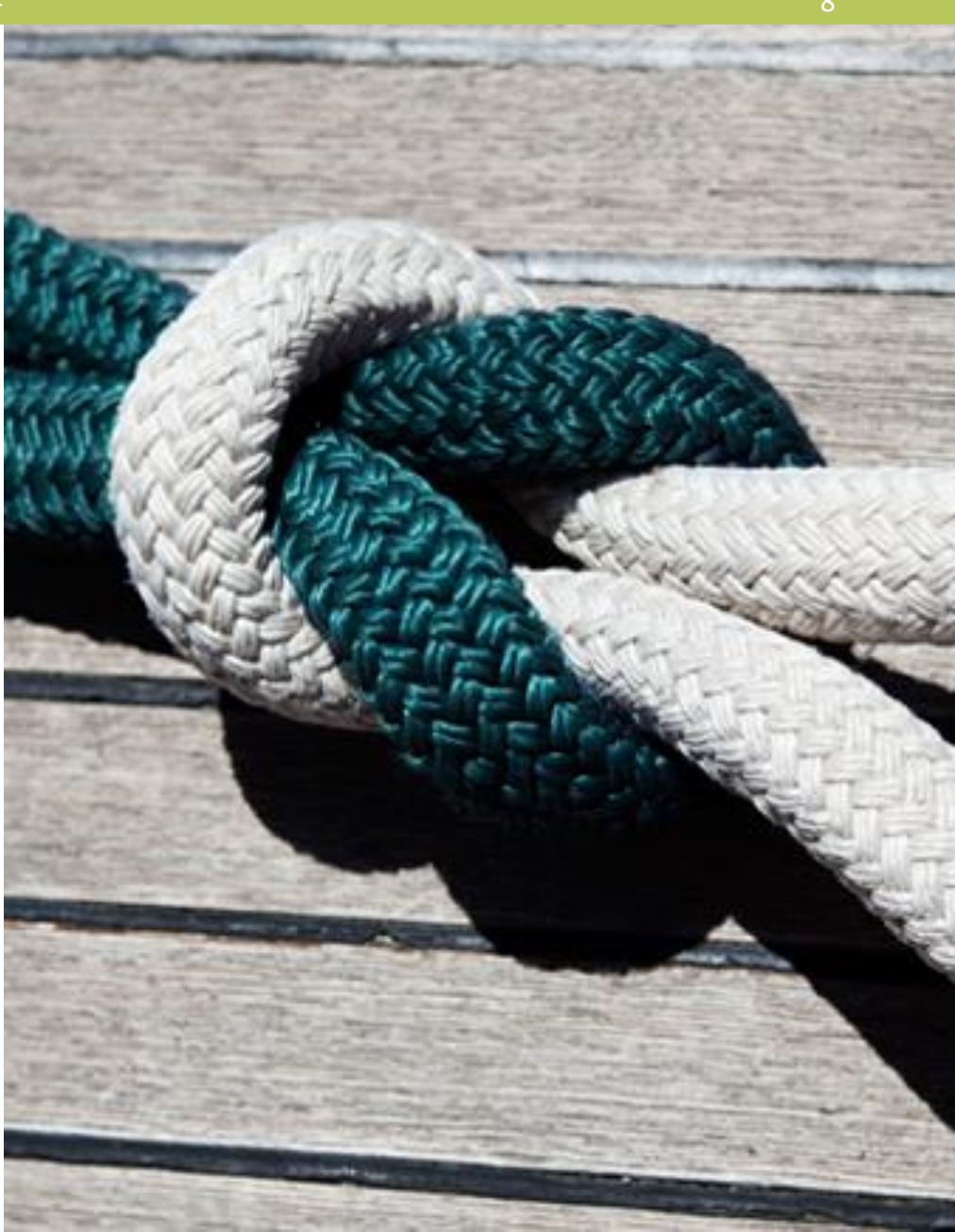

### Hvordan køber jeg ind på aftalen?

2) Miniudbud

Miniudbud kan foretages på baggrund af skifteaktiviteter, garanteret udendørs dækning, eller begge dele

Leverandøren opgør behovet økonomisk, og indregner det i de tilbudte priser

Der findes detaljeret miniudbudskit på ski.dk

### Detaljeret vejledning i miniudbud

Du kan finde en detaljeret vejledning i miniudbud på ski.dk. Kig på aftalernes hjemmeside efter tildelingskittet.

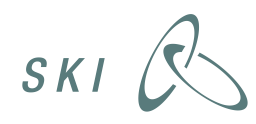

# Hvordan shopper jeg rundt mellem aftalerne?

- Det er muligt at komplementere SKI's tele- og dataaftaler
- Den GAMLE 02.08 (fra 2011) udløber 31/10 2014
- For den GAMLE 02.08 gælder
  - Leveringsaftaler kan indgås frem til 31/10 2014
  - Leveringsaftalerne løber i 36 måneder
  - Alle leveringsaftaler kan opsiges med 1 måneds varsel

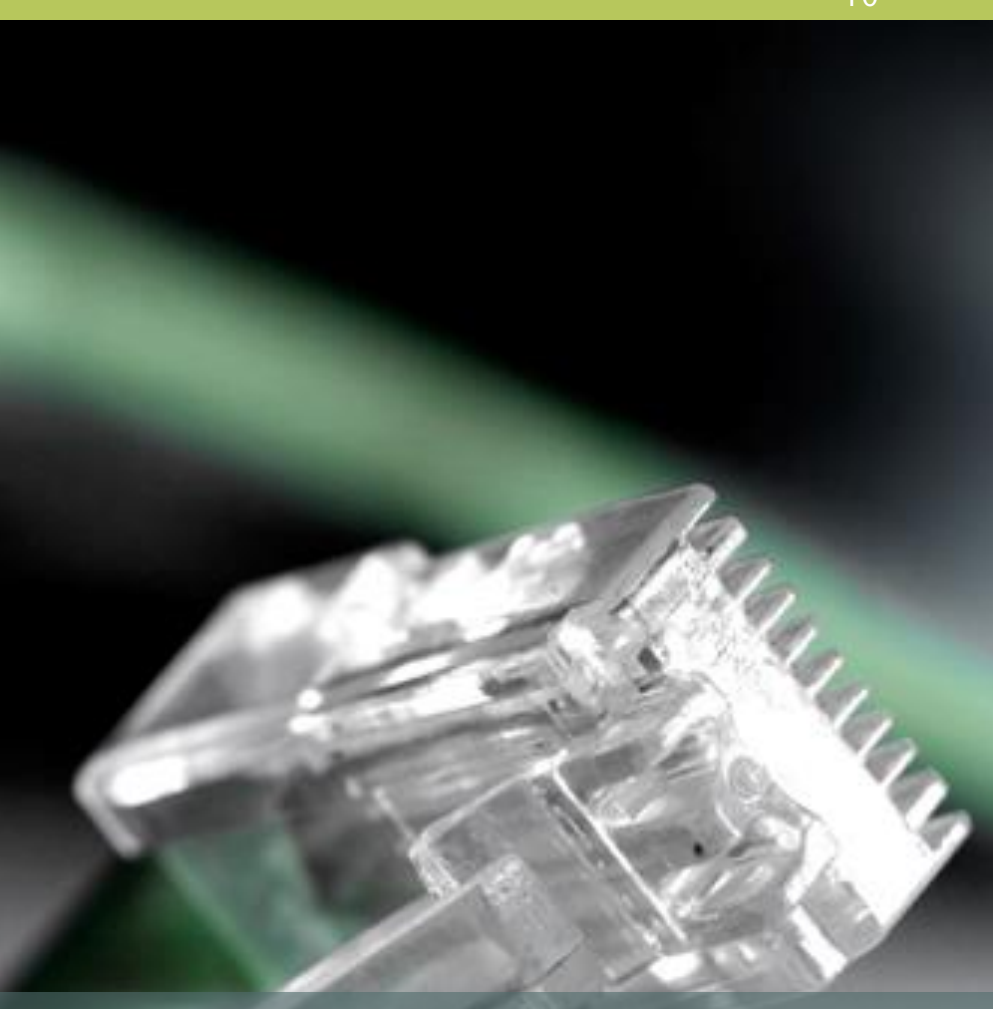

Der findes en detaljeret guide på ski.dk

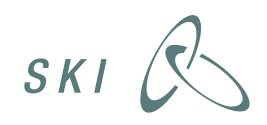

# Udpluk fra guide

### Scenarie 1

### Jeg benytter 02.08 2011 i dag og ønsker at tildele til hovedleverandøren (Telenor) på 02.08 2014

Din nuværende leveringsaftale gælder som udgangspunkt i 36 måneder fra indgåelse. Det er som følge af opsigelsen af aftale 02.08.11 nu blevet muligt at opsige din leveringsaftale med 1 måneds varsel. Når du har vished om hvornår din nuværende aftale udløber, kan du gå ind på aftalens hjemmeside på ski.dk og benytte direkte tildeling, med opstart i forlængelse af din nuværende aftales udløb.

# ele til hovedlevepunkt i 36 måneder fra ind-.11 nu blevet muligt at opsihar vished om hvornår din

Vejledning - Sådan køber du ind på SKI's forskellige teleaftaler

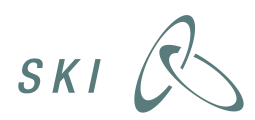

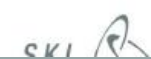

www.ski.dk

8 TUY

6

#### 25. august 2014

### Udpluk fra guide Scenarie 3

### Jeg benytter 02.08 2011 i dag og ønsker at forsætte med denne aftale

Muligheden for at tegne nye leveringsaftaler på 02.08 2011 udløber den 31. oktober 2014. Din nuværende leveringsaftale gælder som udgangspunkt i 36 måneder fra indgåelse. Det er som følge af opsigelsen af aftale 02.08.11 nu blevet muligt at opsige den med 1 måneds varsel. Når du har vished om hvornår din nuværende aftale udløber, kan du gå ind på aftalens hjemmeside på ski.dk og benytte tildelingsværktøjet. Dette skal ske inden den 31. oktober 2014. Leveringsaftalen for 02.08 2011 træder i kraft ved indgåelsen.

#### Scenarie 4

# Jeg benytter 02.08 2011 i dag og ønsker at benytte 02.08 2014, bare ikke lige nu

Hvis du ikke er klar til at benytte 02.08 2014 lige nu, men overvejer at gøre det efter udløbet for rammeaftale 02.08 2011 den 31. oktober 2014, kan du følge anvisningerne i først scenarie 3, og derefter i scenarie 1 eller 2.

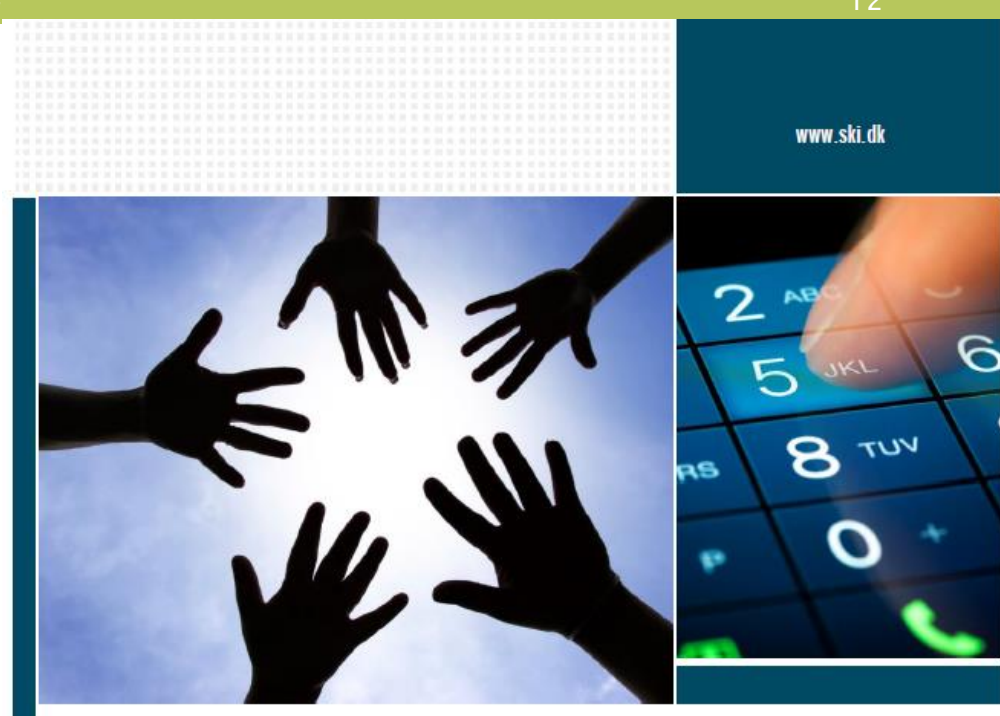

Vejledning - Sådan køber du ind på SKI's forskellige teleaftaler

CKI

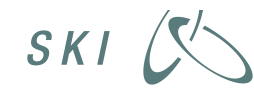

# Hvad gør jeg så, hvis jeg vil benytte 02.08, 2014?

- 1. Bed nuværende teleselskab om opgørelse over dit engagement
- 2. Find det relevante tildelingskit på ski.dk, følg retningslinjerne
- 3. Udfyld bilag C3
- 4. Send til leverandør(erne)

| _                                  |      |                                                                |                                                                                     |  |  |
|------------------------------------|------|----------------------------------------------------------------|-------------------------------------------------------------------------------------|--|--|
| •                                  | AFTA | LEDOKUMENTER                                                   |                                                                                     |  |  |
|                                    | Туре | Navn                                                           | Beskrivelse                                                                         |  |  |
| Kategori : 1. Overblik og brug (5) |      |                                                                |                                                                                     |  |  |
|                                    | ブ    | 02080014-Faktaark, (4118)                                      | Kort aftalebeskrivelse i printvenligt format                                        |  |  |
|                                    | ブ    | 02080014-Vejledning, Miniudbud (4116)                          | Vejledning i brug af aftalen.                                                       |  |  |
|                                    | ᆺ    | 02080014-Vejledning, Generel vejledning (4154)                 | Vejledning i brug af aftalen.                                                       |  |  |
|                                    |      | 02080014- <mark>Tildelingskit, Direkte tildeling</mark> (4125) | Dokumentsamling/tildelingskit til miniudbud og/eller direkte tildeling. Se note.    |  |  |
|                                    |      | 02080014 <mark>–Tildelingskit, Miniudbud</mark> (4126)         | Dokumentsamling/tildelingskit til miniudbud og/eller direkte<br>tildeling. Se note. |  |  |
|                                    |      |                                                                |                                                                                     |  |  |

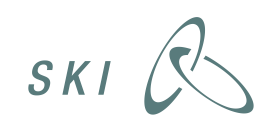

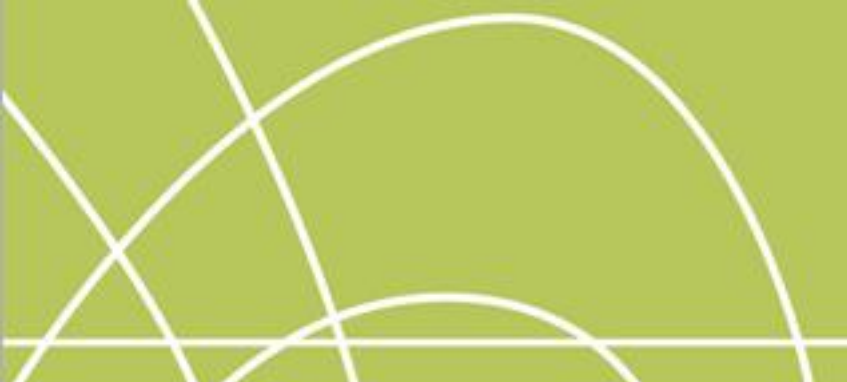

25. august 2014

# 02.11 Internetforbindelser

Tom Kjærsgaard Larsen

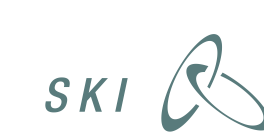

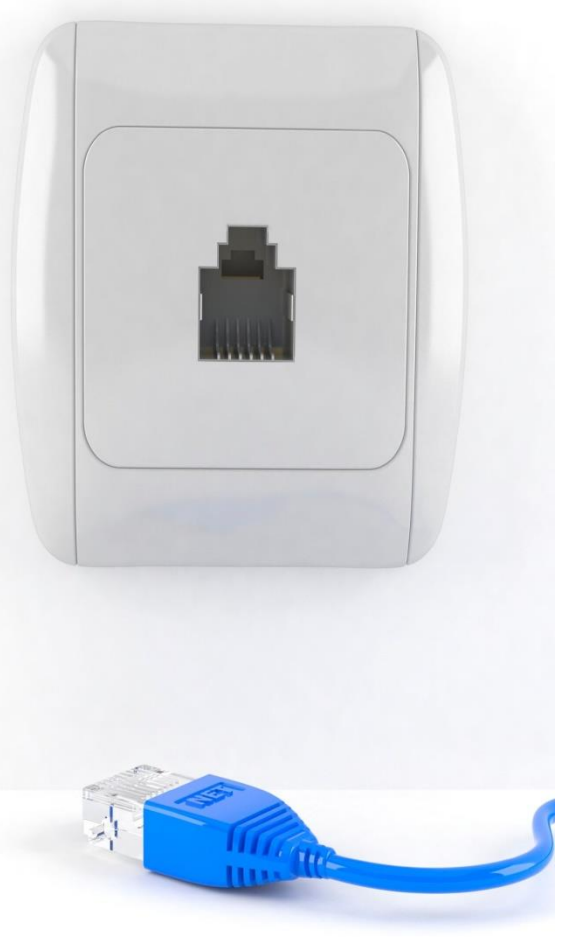

### Fakta

- Rammeaftalen trådt i kraft 15/7 2014
- Levetid 2 år +1 +1
- Kan benyttes af alle offentlige institutioner
  - Målrettet regioner, halvoffentlige virksomheder, selvejende institutioner og kommuner
- En del af SKI's frivillige sortiment
- Telenor er eneleverandør

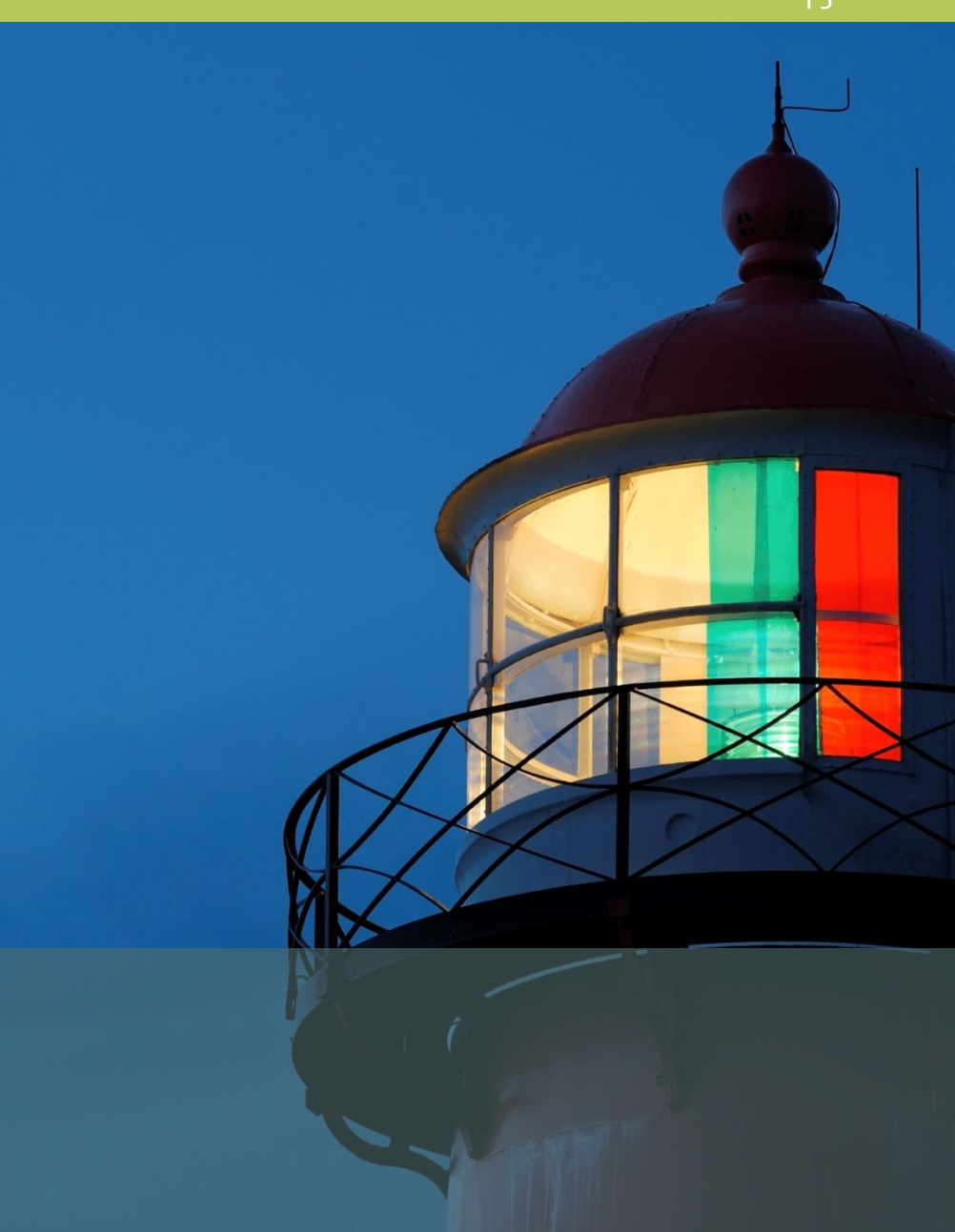

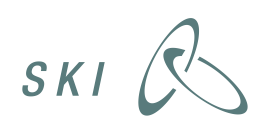

**Hvad kan jeg købe?** Ydelser:

- Internet til hjemmearbejdspladser
- Internet til mindre arbejdspladser
- Internet til private adresser, hvor offentlige myndigheder midlertidigt kan servicere borgere fx ved sygdomsforløb, samt diverse tillægsydelser.

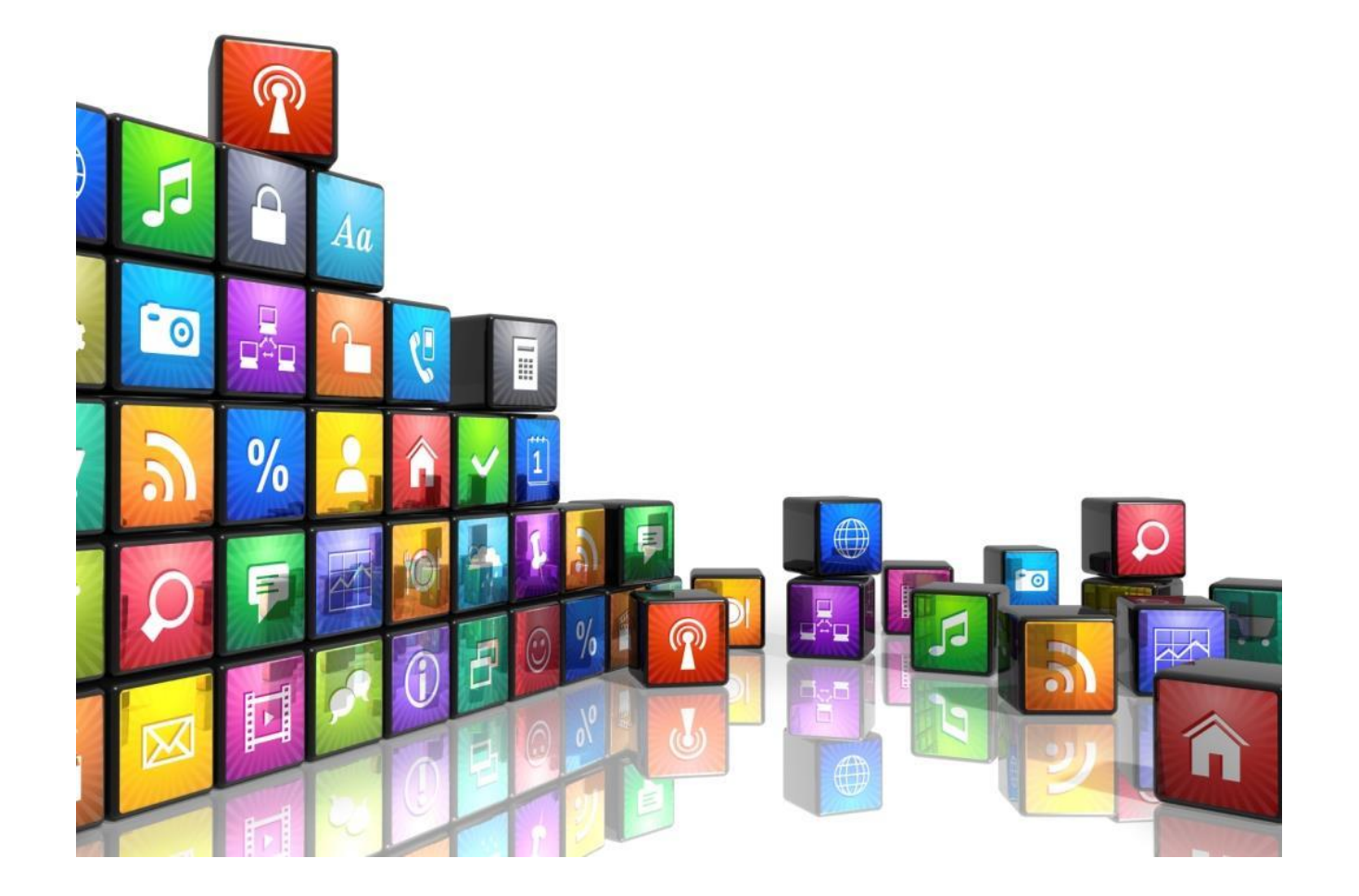

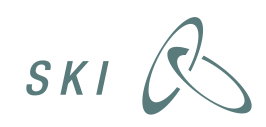

### Hvad får jeg på aftalen? Abonnementer (download / upload)

- 10/2
- 20/2
- 50/2
- 10/5 (trådløs internetforbindelse)

Hertil tillægsydelser:

- Udvidet serviceaftale
- Installation
- Statisk IP-adresse
- Minimumskrav: ca. halvdelen af de ovenfor nævnte hastigheder
  SKI

### Hvordan sikres kundens økonomiske overblik?

I aftalen er der lagt vægt på leveringsbetingelser, gennemskuelige fakturaer mulighed for at foretage fakturakontrol.

# Hvad gør jeg så, hvis jeg vil benytte 02.11?

- Bed nuværende teleselskab om opgørelse over dit engagement
- 2. Udfyld bestillingsarket (C3)
- 3. Send til Telenor

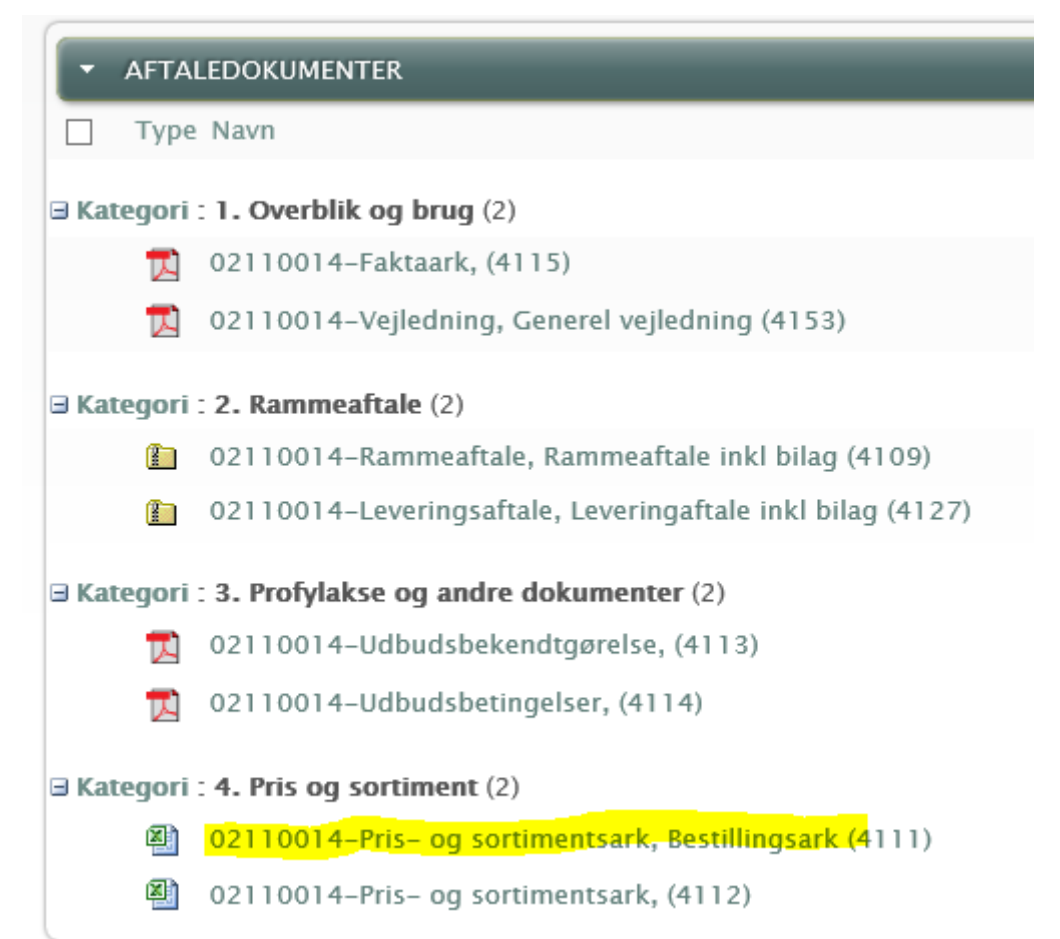

Bestillingsarket findes på ski.dk Du skal være logget på for at se arket

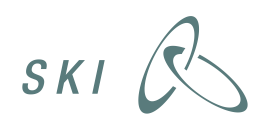

# Hvordan shopper jeg rundt mellem aftalerne?

- Det er muligt at komplementere SKI's tele- og dataaftaler
- Den GAMLE 02.08 (fra 2011) udløber 31/10 2014
- For den GAMLE 02.08 gælder
  - Leveringsaftaler kan indgås frem til 31/10 2014
  - Leveringsaftalerne løber i 36 måneder
  - Alle leveringsaftaler kan opsiges med 1 måneds varsel

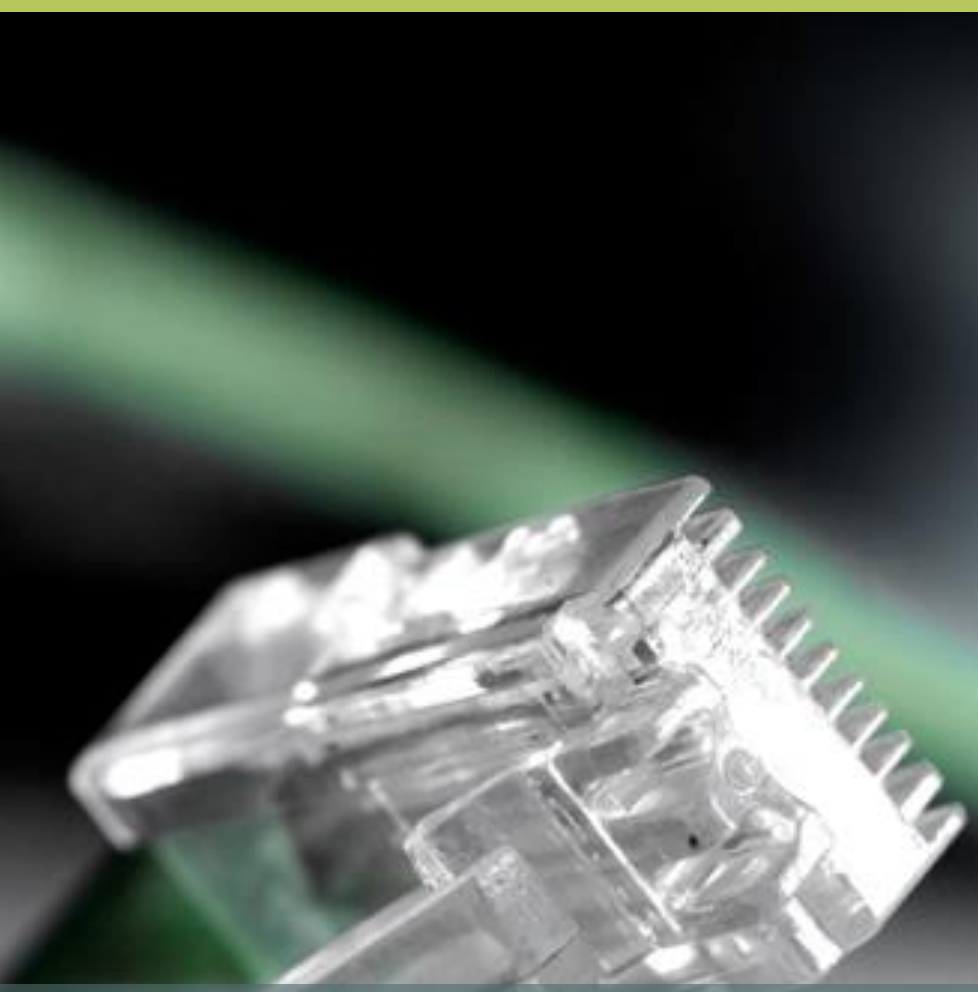

Der findes en detaljeret guide på ski.dk

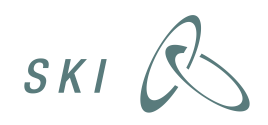

# Scenarie 5 Udpluk fra guide

#### Jeg ønsker at indkøbe internetforbindelser via 02.11

Du kan tildele direkte til Telenor, som er eneleverandør på aftalen. Benyt vejledningen, som du finder på aftalens hjemmeside på ski.dk.

#### Scenarie 6

### Jeg har indkøbt hjemmearbejdspladser på 02.08 2011 i dag og ønsker internetforbindelser via 02.11

Din nuværende leveringsaftale gælder som udgangspunkt i 36 måneder fra indgåelse. Det er nu blevet muligt at opsige den med 1 måneds varsel. Når du har vished om hvornår din nuværende aftale udløber, kan du gå ind på 02.11aftalens hjemmeside på ski.dk og benytte direkte tildeling, med opstart i forlængelse af din nuværende aftales udløb.

### Scenarie 7

### Jeg benytter 02.08 2011 i dag og ønsker at benytte 02.11, bare ikke lige nu

Hvis du ikke er klar til at benytte 02.11 lige nu, men overvejer at gøre det efter udløbet for rammeaftale 02.08 2011 den 31. oktober 2014, kan du følge anvisningerne i først scenarie 3 og derefter i scenarie 6.

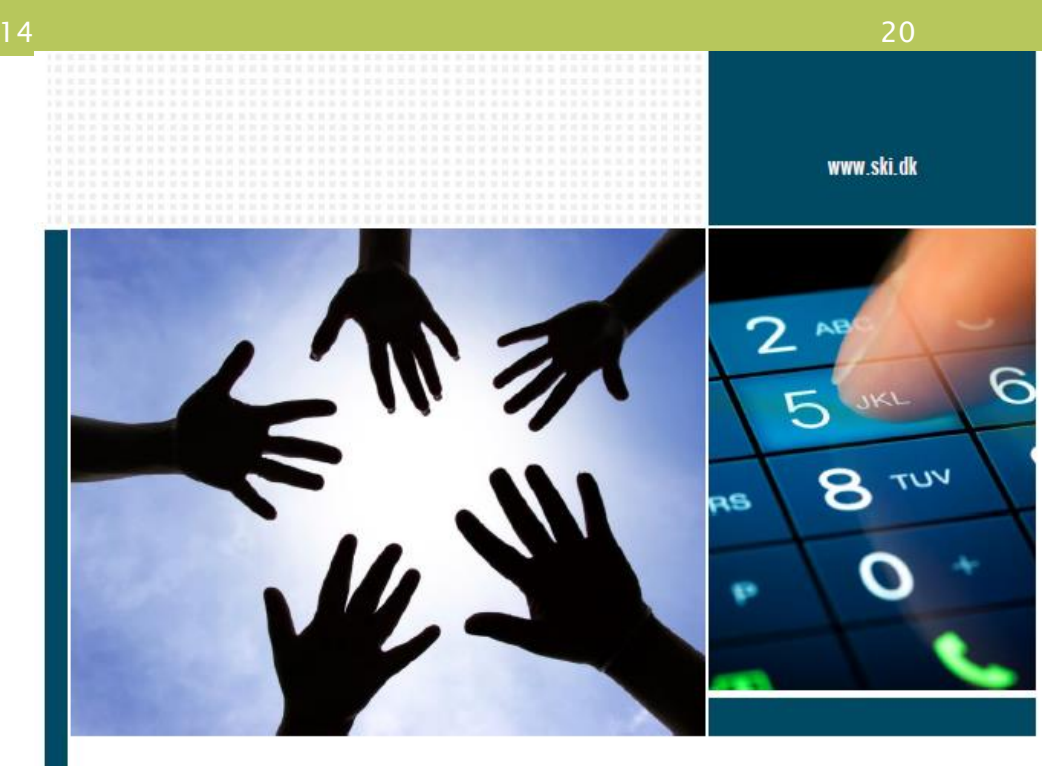

Vejledning - Sådan køber du ind på SKI's forskellige teleaftaler

SKI /

............................... ............................. ----------...... ............ ------------------**4 . . . . . . . . . . . . .** ............ ...... ...... ....... --------------------------------------------------------------------------------------........... ----

-----

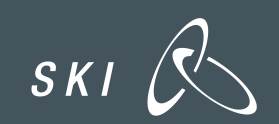

### Facts om 02.08, Tele og data

- Indeholder:
- Leveringsaftales varighed:
- Tildelingsform:
- Fakturabestemmelser:

Telefoni (fast-, mobil- og IP-), telefoner, konsulentydelser 4 år (2+1+1)

Direkte tildeling (hovedleverandør)/miniudbud (Triggere: udendørsdækning/skifteomkostninger) Detaljerede fakturakrav (mulighed for ekstern fakturakontrol, ret til at afvise fejlagtig faktura, mm)

SKI R

### Prisstruktur og bod (02.08 Tele og datakommunikation)

- Prisstruktur på terminaler og ydelser:
  - Listepriser fratrukket angivet SKI-rabat
- Prisregulering af terminaler og ydelser:
  - Reguleres i takt med regulering af listepriser (kan kun nedreguleres)
  - Derudover nedreguleres ydelser efter en angivet rabatsats efter år 3 og år 4, såfremt kunden forlænger aftalen!
- Potentielle bodsbelagte områder i aftalen:
  - Forsinket migrering/portering?
  - Hvis det efter porteringen/migreringen viser sig, at der er numre m.v. der ikke er overflyttet?
  - Hvis kundeportalen ikke fungerer?
  - Ved misligholdelse af servicemål?
  - Hvis dækningskravene ikke er overholdt?
  - Faktureringsfejl?

SKI R